1°049

#### Association loi 1901 Siège Ballan-Miré Ateller Informatique Vidéo Multimédia

# ctiver le compte administrateur sous Vista et Windows 7 Activer le compte administrateur sous Vista et Windows 7

# Remarque

Il ne faut pas confondre être administrateur et avoir les droits d'administrateur. En effet les possibilités ne sont pas les mêmes. Généralement le propriétaire de la machine possède les droits d'administrateur sans en avoir le titre. Nous allons voir comment procéder pour réactiver le compte Administrateur, systématiquement désactivé par Vista et Windows 7 lors de la première installation.

## Les droits d'administrateur sur Vista toutes versions et Windows 7 familial

Vista désactive par défaut le profil administrateur afin d'éviter que l'utilisateur ne détruise par inadvertance le système. Il est cependant utile d'accéder à ce mode en particulier pour l'installation de certains logiciels qui exigent tous les droits.

Selon la version utilisée de Windows 7 la méthode sera différente. La version familiale ne possède pas les commandes utiles présentes dans la version professionnelle.

# Version Pro / Ultimate

Si vous avez une version pro ou Ultimate, c'est que vous avez dépensé un peu plus d'argent que les autres (ou pas). Sur une version pro ou ultimate, c'est relativement simple. •Appuyer simultanément sur les touche « Windows » et « R ». Une fenêtre « Exécuter » s'ouvre. •Dans le champ qui va bien, tapez l'expression suivante : lusrmgr.msc. Normalement, il faut que vous validiez l'exécution de ce programme, ce que vous pouvez faire sans inquiétude. A noter que la fenêtre des utilisateurs et groupes locaux devrait s'ouvrir.

•Commencez par cliquer sur « Utilisateurs » puis allez dans les propriétés du profil « administrateur ». Par défaut, le compte est désactivé. Il suffit de décocher la case correspondante et vous pourrez enfin basculer sur ce profil.

# Version Familiale

Ici les choses sont beaucoup plus compliquées dans la mesure où vous devez rentrer vousmême dans la base de registre. Suivez les étapes suivantes à la lettre et pensez à faire une sauvegarde de votre base de registre avant de mettre faire les modifications ci-dessous. Appuyez simultanément sur les touches « Windows » et « R » et tapez RegEdit ou utilisez JT\_Util module Asswin.exe, puis cliquez le bouton RegEdit afin de rentrer dans la base de registre. .

- 1. •Ouvrez la clé HKEY\_LOCAL\_MACHINE\SOFTWARE\Microsoft\Windows NT\CurrentVersion\Winlogon. Faites un clic droit sur Winlogon et sélectionnez l'option Nouveau > Clé. Appelez cette nouvelle clé SpecialAccounts.
- 2. •Effectuez la même manipulation sur la clé SpecialAccounts ainsi créée, et ajoutez lui une sous-clé qu'on appellera UserList.
- Sélectionnez UserList et passez votre souris dans la fenêtre de droite pour continuer. Faites simplement un clic droit et sélectionnez l'option Nouveau > Valeur DWORD 32 bits. Attribuez-lui le nom Administrateur et donnez-lui la valeur 1. 1 signifie que l'on active le profil administrateur sur la machine. La valeur zéro permet de le désactiver.
- 4. •Ouvrez une fenêtre de commande en mode administrateur (c'est-à-dire en cliquant le bouton droit et en demandant les droits d'administrateur) puis tapez l'instruction suivante sans vous tromper :

#### net user Administrateur /active:yes

En fermant votre session, et en demandant, changez d'utilisateur, vous pouvez voir le profil administrateur dans la liste des utilisateurs

Le compte Administrateur peut s'avérer dangereux et vous ne devez l'utiliser qu'en cas de nécessité absolu, en particulier pour un logiciel connu et si possible en étant déconnecté d'Internet.

### Activer le compte administrateur sous Windows 7 Pro

Pour des raisons de sécurité, lors de Graver l'installation de Windows 7, le compte Nom administrateur qui donne tous les droits Analyseur de performances d'accès sur l'ordinateur n'est pas activé par Configuration du système défaut. desktop.ini Diagnostic de mémoire Windows Gestion de l'impression Comment l'activer 🚼 Gestion de l'ordinateur A Initiateur iSCSI Ouvrir le menu Démarrer et saisir la requête Observateur d'événements " Outils d'administration " dans le champ de Pare-feu Windows avec fonctions avancé... recherche en temps réel. Cliquez sur le Planificateur de tâches résultat qui apparaît,. Dans la fenêtre qui Services de composants s'affiche ensuite, sélectionner « Stratégie de Services Sources de données (ODBC) sécurité locale ». Cette rubrique n'apparaît Stratégie de sécurité locale pas avec la version familiale. Pour cette Windows PowerShell Modules version la technique a été expliquée cidessus. Dans la partie droite, repérer l'intitulé de stratégie *« Comptes : statut du compte* Administrateur ». Faire un double clic dessus.

# Fiche Technique

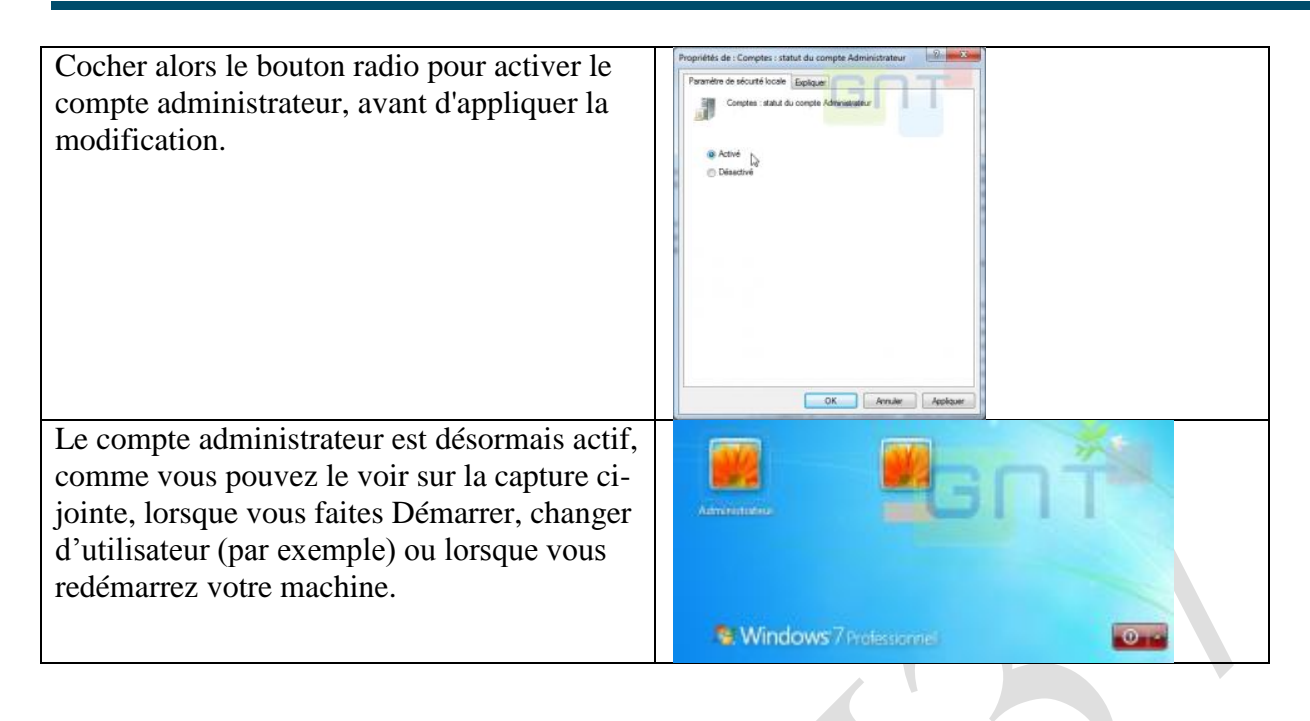